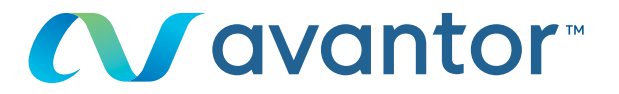

# Editing your password

Go to www.vwr.com

#### Quick access or login/register

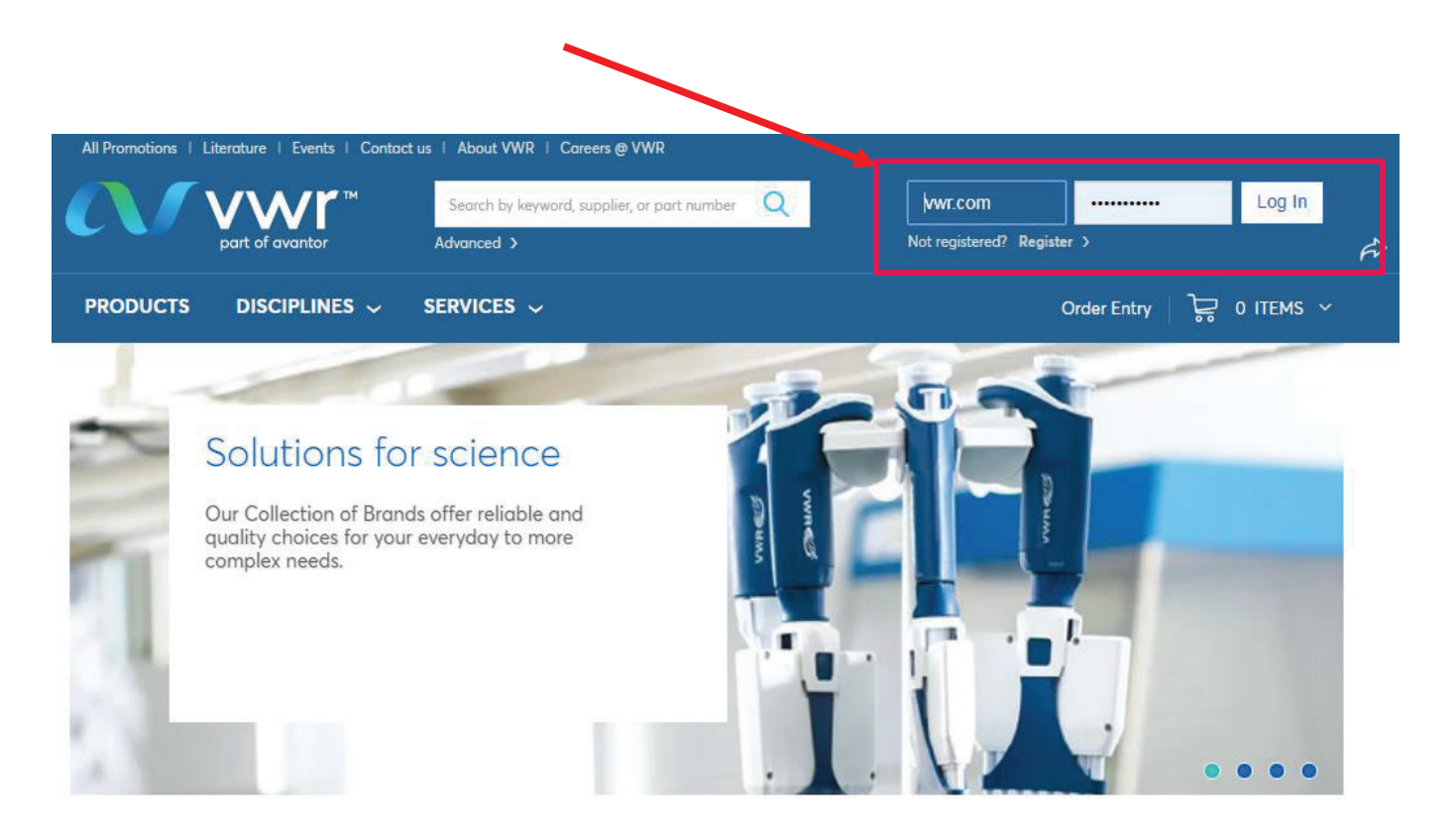

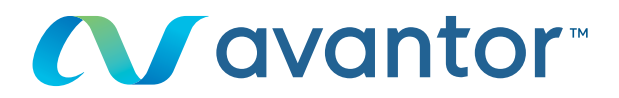

## 2 Once connected to your profile, on your homepage, click on 'personal info'

| MY ACCOUNT                                        | Last Login: 21/05/2019 7:35 AM                     | 1 GMT                                            |                                          | Need Help?<br>Click to Chat<br>with a Representative. |  |
|---------------------------------------------------|----------------------------------------------------|--------------------------------------------------|------------------------------------------|-------------------------------------------------------|--|
| You have 💿 Notifications<br>Notification Settings | Next Delivery Date                                 | Notifications                                    | Your Orders                              |                                                       |  |
| ly Orders                                         |                                                    |                                                  |                                          |                                                       |  |
| open Requisition                                  | Tools: Order Entry Shopp                           | oing Lists Custom Cat                            | alogs Frequently Ordered Item            | ns Open Requisition                                   |  |
| order Reminders                                   |                                                    |                                                  |                                          |                                                       |  |
| hopping Lists                                     |                                                    |                                                  |                                          | Environment                                           |  |
| Personal Shopping Lists                           |                                                    |                                                  |                                          | Agency                                                |  |
| Organisation Shopping<br>List                     |                                                    |                                                  |                                          |                                                       |  |
| Frequently Ordered<br>Items                       |                                                    |                                                  |                                          |                                                       |  |
| Custom Catalogs                                   | Great new loc                                      | k. Same                                          |                                          |                                                       |  |
| ly Profile                                        | outstanding se                                     | olutions.                                        |                                          |                                                       |  |
| Personal Info                                     | At Avantor®, we have to<br>visual presence to give | ransformed our global<br>a fresh and distinctive | look                                     |                                                       |  |
| My Preferences                                    | to our new company. It                             | 's a tangible and visua                          | l la la la la la la la la la la la la la |                                                       |  |
| My Organisations                                  | expression of the progra<br>integration with VWR.  | ess we are making in a                           | bur                                      |                                                       |  |
| Shipping Options                                  | As our channel brand. \                            | /WR offers you the                               |                                          |                                                       |  |
| Payment Options                                   | integrated, seamless purchasing experience you     |                                                  |                                          |                                                       |  |
| Order Options                                     | count on, optimized for                            | the way you do busin                             | ess.                                     |                                                       |  |
| Line Level Data<br>Management                     | LEARN MORE                                         |                                                  |                                          |                                                       |  |
| Order Level Data                                  | -                                                  |                                                  |                                          |                                                       |  |

### Or, directly from the site's homepage, click on 'my account'

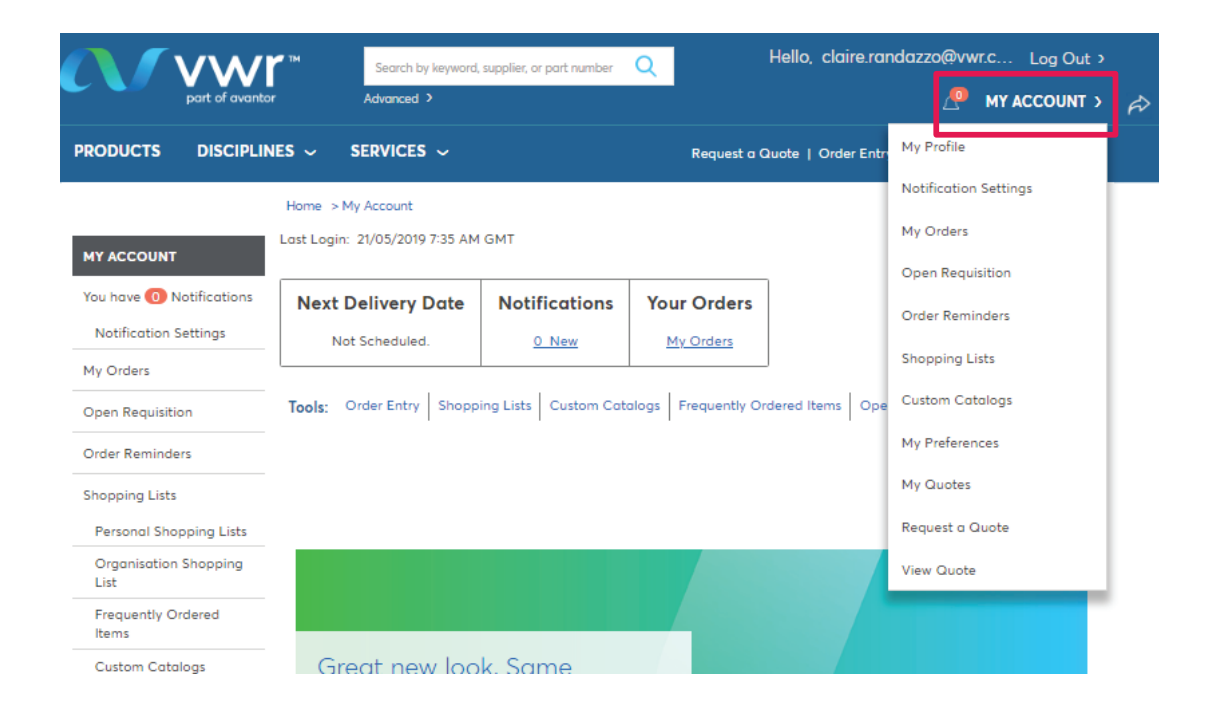

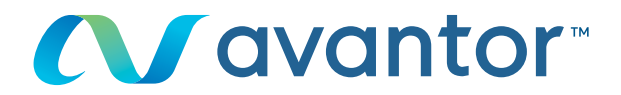

### 3 Click on 'Change password'

|                                | Home > My Profile > Edit Profile > Personal Info                                                                   |  |  |  |  |
|--------------------------------|----------------------------------------------------------------------------------------------------|--|--|--|--|
| MY ACCOUNT                     | Demondulate                                                                                                    |  |  |  |  |
| You have 🕕 Notifications       | reisonal mio                                                                                                    |  |  |  |  |
| Notification Settings          | To update your profile, simply change the information below and click the "Submit" button.                         |  |  |  |  |
| My Orders                      |                                                                                                    |  |  |  |  |
| Open Requisition               | Submit Cancel                                                                                                    |  |  |  |  |
| Order Reminders                | Remined fields marked with an asterisk (*)                                                                         |  |  |  |  |
| Shopping Lists                 | First Name: Claire                                                                                                 |  |  |  |  |
| Personal Shopping Lists        | Lost Name: Randazzo                                                                                                |  |  |  |  |
| Organisation Shopping<br>List  |                                                                                                    |  |  |  |  |
| Frequently Ordered<br>Items    | Security Settions                                                                                                  |  |  |  |  |
| Custom Catalogs                | Change password                                                                                                    |  |  |  |  |
| My Profile                     | Change security question                                                                                           |  |  |  |  |
| Personal Info                  | Data Privacy Settings                                                                                              |  |  |  |  |
| My Preferences                 | It Yes, I would like to enhance my shopping experience through the use of my personal shopping data Privacy Policy |  |  |  |  |
| My Organisations               |                                                                                                    |  |  |  |  |
| Shipping Options               |                                                                                                    |  |  |  |  |
| Payment Options                | Personalise your shopping experience                                                                               |  |  |  |  |
| Order Options                  | Language Preference: English 🔻                                                                                     |  |  |  |  |
| Line Level Data<br>Management  |                                                                                                    |  |  |  |  |
| Order Level Data<br>Management | Submit Cancel                                                                                                    |  |  |  |  |

### • Fill in the answer to the secret question, your current password and new password

|                               | Home > My Profile > Edit Profile> Personal Info > Change Password                              |  |  |  |  |
|-------------------------------|------------------------------------------------------------------------------------------------|--|--|--|--|
| MY ACCOUNT                    | Chapas Dassword                                                                                |  |  |  |  |
| You have 🕕 Notifications      | Change Password                                                                                |  |  |  |  |
| Notification Settings         | To change your password, enter your old password and then the new password.                    |  |  |  |  |
| My Orders                     | Submit Cancel                                                                                  |  |  |  |  |
| Open Requisition              |                                                                                                |  |  |  |  |
| Order Reminders               | Step 1: Answer your Security Question<br>Your secret question: What was your first pet's name? |  |  |  |  |
| Shopping Lists                | Please provide an answer to the secret question:                                               |  |  |  |  |
| Personal Shopping Lists       | The answer to your secret question must not contain spaces or special characters               |  |  |  |  |
| Organisation Shopping<br>List | Your answer is case sensitive                                                                  |  |  |  |  |
| Frequently Ordered<br>Items   | Step 2: Change Your Password                                                                   |  |  |  |  |
| Custom Catalogs               | Current Password:                                                                              |  |  |  |  |
| My Profile                    | New Password (Must be a minimum of 8                                                           |  |  |  |  |
| Personal Info                 | Confirm New Password:                                                                          |  |  |  |  |
| My Preferences                |                                                                                                |  |  |  |  |
| My Organisations              | <ul> <li>Passwords must be a minimum of 8 characters.</li> </ul>                               |  |  |  |  |
| Shipping Options              | <ul> <li>Allowable characters are letters, numbers, I, @, #, S, and &amp;.</li> </ul>          |  |  |  |  |
| Payment Options               | <ul> <li>Passwords are case sensitive</li> </ul>                                               |  |  |  |  |
| Order Options                 |                                                                                                |  |  |  |  |
| Line Level Data<br>Management | Submit Cancel                                                                                  |  |  |  |  |

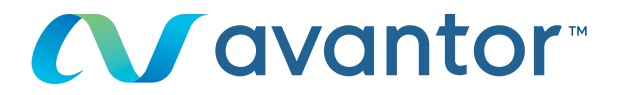

Print...

#### 5 You can also edit all your profile information from 'My Profile'

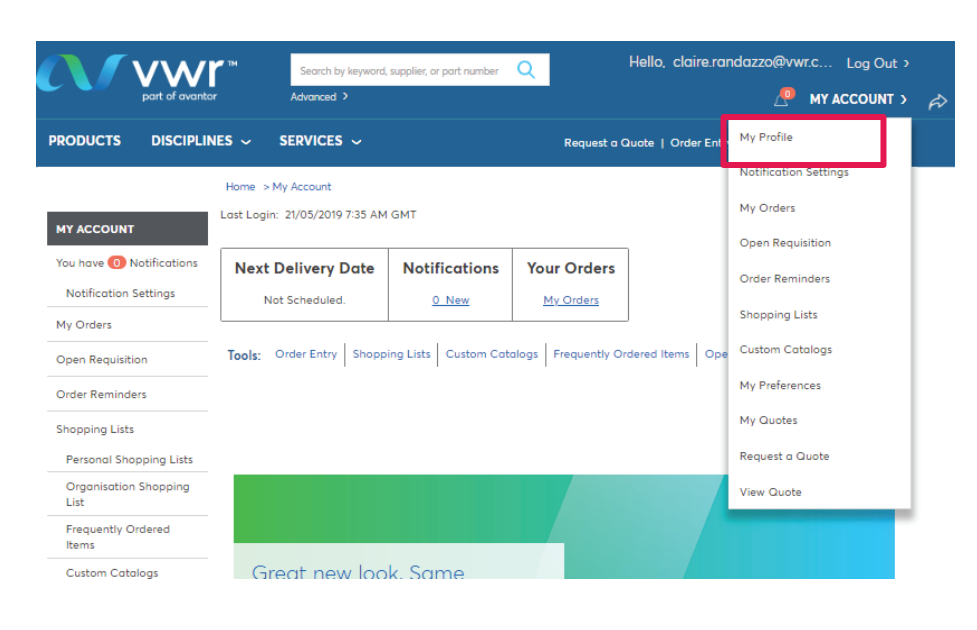

Home > My Profile

#### My Profile

My Account is a feature that provides you with access to all of the tools that you will need to customise this website to fit your needs. With My Account, you can create personal shopping lists that can be used to expedite the ordering process. You can also store and select default settings for shipping and billing preferences.

#### Account Status

You are registered with a VWR Permanent Account and have been approved for Pricing and Availability.

| Personal Information                                                                                                    | Edit       | Shipping Options                                                                                                    | Edit |
|----------------------------------------------------------------------------------------------------|------------|----------------------------------------------------------------------------------------------------|------|
| Claire Randazzo<br>claire.randazzo®vwr.com<br>01 45 42 32 24<br><u>Change password</u><br><u>Change security question</u> |            | Shipping Account Number: 50002<br>Vwr Web System - Test Address<br>** Orders Raised On This Account<br>** Are For Test Purposes Only **<br>** Please Do Not Deliver **<br>Test Street |      |
| Personal Preferences                                                                                                    | Edit       | GB                                                                                                    |      |
| Search Result:<br>16 results per page<br>Results are in Easy View                                                         |            |                                                                                                    |      |
| Shopping Basket:<br>Show Expanded message                                                                                 |            |                                                                                                    |      |
| My Organisation                                                                                                    | Edit       | Order Options                                                                                                    | Edit |
| Training Demo Account                                                                                                    |            |                                                                                                    |      |
|                                                                                                    |            |                                                                                                    |      |
|                                                                                                    |            |                                                                                                    |      |
| Payment Options                                                                                                    | Edit       | Notification Settings                                                                                                    | Edit |
| Purchase Order                                                                                                    |            |                                                                                                    |      |
| Receive Invoice Reminder Notil<br>No                                                                                      | fications? |                                                                                                    |      |
|                                                                                                    |            | Shopping Lists                                                                                                    |      |
|                                                                                                    |            | - Select - 🛛 🔻                                                                                                    | View |

For any information concerning the use of the online shopping site, contact your E-commerce department on +353 (0) 1 88 22 222 or by email : sales.ie@vwr.com